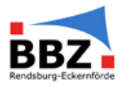

Zum Anmelden bitte auf <u>https://portal.bbz-rd-eck.com</u> gehen.

Dort bitte auf *"Neues Konto anlegen?"* klicken.

Dann bitte alle Felder ausfüllen. Wichtig ist dabei, dass man sich den Anmeldenamen merkt und ein Passwort entsprechend der Vorgaben eingibt.

(Kennwortregeln: mindestens 8 Zeichen, 1 Ziffer, 1 Kleinbuchstabe, 1 Großbuchstabe, 1 Sonderzeichen)

| BBBZ Berufsbildungszentrum<br>Rendsburg - Eckernförde                                                                                                    |                                                                                                    | Se sind nicht angeweicht. |
|----------------------------------------------------------------------------------------------------|----------------------------------------------------------------------------------------------------|---------------------------|
|                                                                                                    |                                                                                                    |                           |
|                                                                                                    |                                                                                                    |                           |
| Login<br>Arrekorare<br>Bernart                                                                                                    | Sind Sie zum ersten Mal auf dieser Webselle?<br>Proensile Zigf auf die delan brucher Sie als beharens<br>Nase Korkonigen? |                           |
| Constanting and the second second secon |                                                                                                    |                           |

Danach auf *"Neues Nutzerkonto anlegen"* klicken. Das BBZ-Portal verschickt automatisch eine Bestätigungsemail. Sollte diese nicht im Eingangsordner sein, bitte nochmals im Spamordner nachsehen. Sollte man nach einem Tag noch nicht in das Portal kommen, bitte schreiben Sie dem IT-Service eine Mail (<u>IT-Service@bbz-rd-eck.de</u>).

Nach Erhalt der Bestätigungsemail, kann man sich mit seinem Passwort und seinem Kennwort im Portal einloggen und sieht dann das folgende Startbild.

Dann bitte auf Schüler, Schülerinnen und Auszubildende klicken und dann immer weiter klicken, bis man bei dem gewünschten Kurs landet oder den Kurs suchen.

Die Kurse im BBZ Portal sind immer nach der Klasse und dem Fach/Lernfeld benannt.

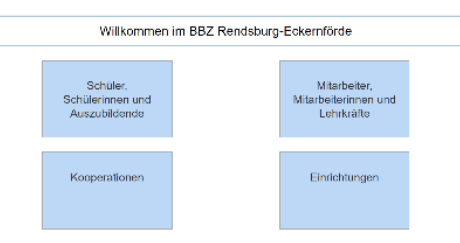